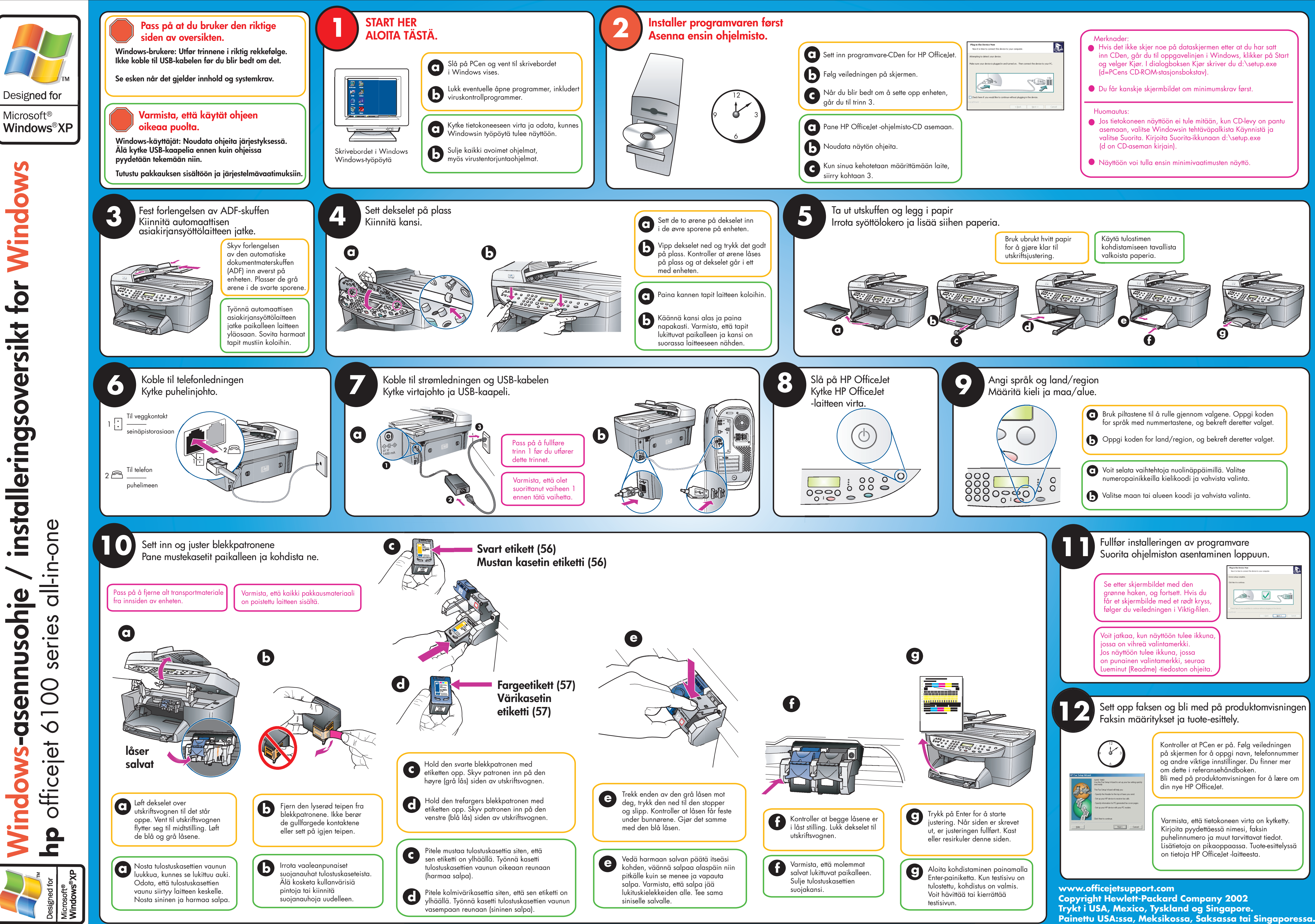

| du har satt<br>klikker på Start<br>\setup.exe                                                                                                    |
|----------------------------------------------------------------------------------------------------|
| irst.                                                                                                    |
| levy on pantu<br>ynnistä ja<br>p.exe                                                                                                    |
| iö.                                                                                                    |
|                                                                                                    |
|                                                                                                    |
|                                                                                                    |
|                                                                                                    |
|                                                                                                    |
| pgi koden<br>ter valget.<br>tter valget.                                                                                                    |
|                                                                                                    |
| a.                                                                                                    |
| ta.                                                                                                    |
|                                                                                                    |
| re                                                                                                    |
| A series of the control of the control of the contr |
| <br>(pol <b>1941)</b> Cool                                                                                                    |
|                                                                                                    |
|                                                                                                    |
| uktomvisningen                                                                                                    |
| dg veiledningen<br>vn, telefonnummer<br>r. Du finner mer<br>ken.<br>gen for å lære om                                                                                                    |
| rirta on kytketty.<br>i, faksin<br>ittavat tiedot.<br>a. Tuote-esittelyssä<br>eesta.                                                                                                    |
|                                                                                                    |

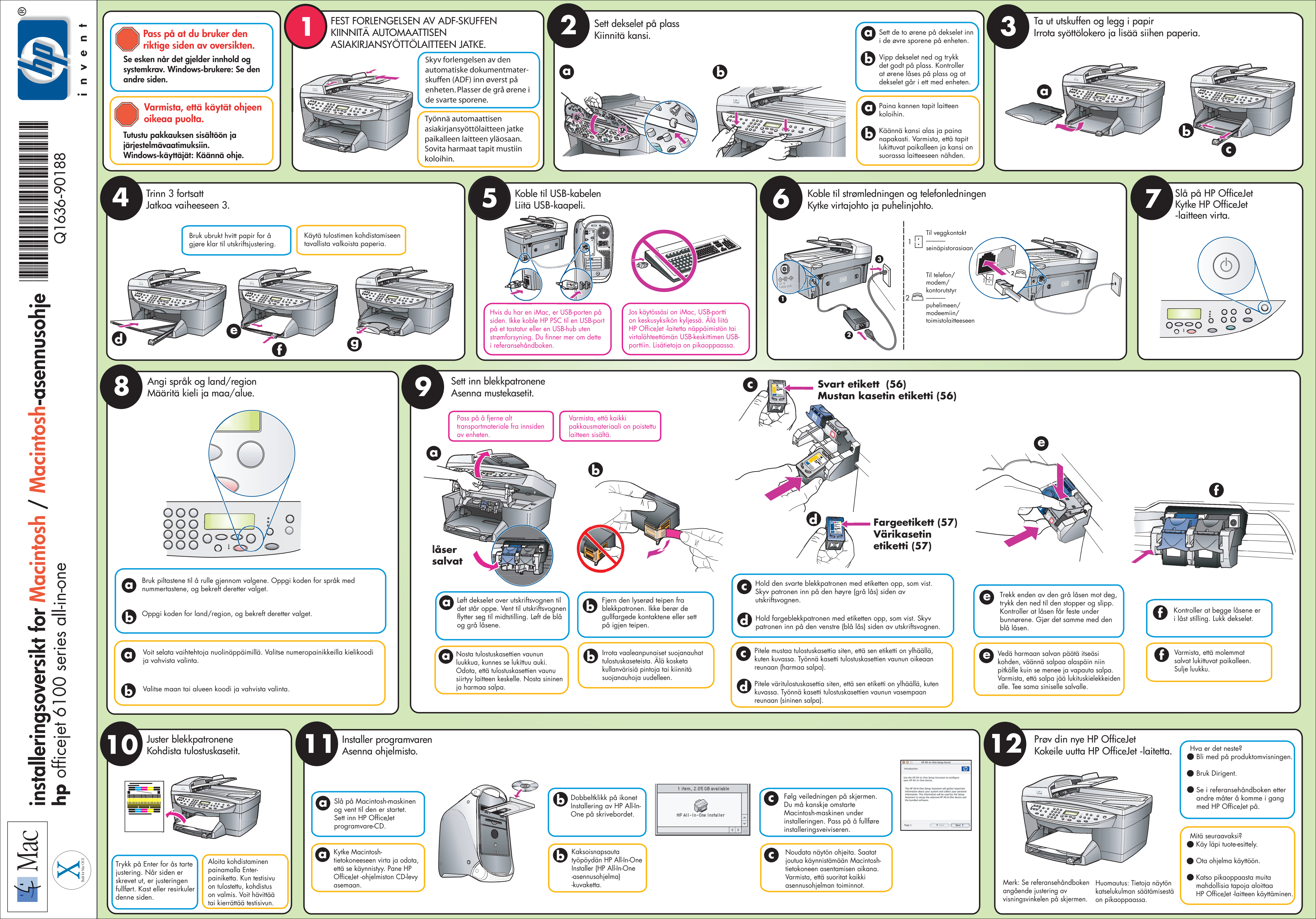